### **OPTO 22**

### RECOMMENDED KEPServerEX SETTINGS FOR groov

Use this technical note to make sure that you are using Opto 22's recommended settings in the KEPServerEX<sup>®</sup> communication platform for successful communication with *groov*.

| In this technical note:          |   |
|----------------------------------|---|
| Configuring the Windows Firewall | 1 |
| Default Application Settings     | 3 |
| Runtime Configuration Settings   | 3 |
| Server Endpoint Settings         | 5 |
| Anonymous Clients Properties     | 6 |

### CONFIGURING THE WINDOWS FIREWALL

If your OPC UA server is not on the same computer as *groov*, inbound traffic to the OPC UA server needs to be able get through the firewall on the port used by the server. To allow access through the firewall requires adding an Inbound Rule to the Windows Firewall on the computer where the OPC UA server is installed.

As an example, the following instructions describe how to add in Windows 7 the Inbound Rule for port 49320, the default port for the KEPServerEX 5 server.

- 1. After you have successfully installed the server, open the Windows Control Panel.
- 2. If icons are displayed in the Control Panel, click Windows Firewall. If categories are displayed in the Control Panel, click System and Security and then click Windows Firewall.
- 3. In the left panel, click Advanced settings.

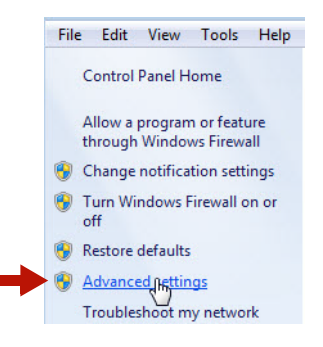

The Windows Firewall with Advanced Security dialog box opens.

4. In the left panel, click Inbound Rules.

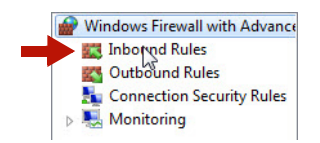

5. In the right panel, click New Rule.

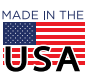

**OPTO 22** • 800-321-6786 • 1-951-695-3000 • www.opto22.com • sales@opto22.com

PAGE 2

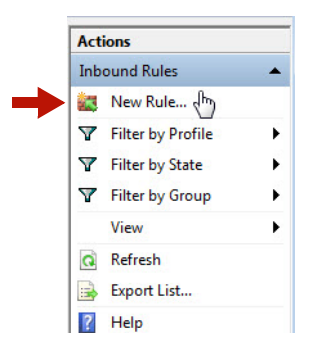

6. For Rule Type, select Port. Click Next.

| 0       | Program                                               |  |
|---------|-------------------------------------------------------|--|
|         | Rule that controls connections for a program.         |  |
| 0       | Port                                                  |  |
|         | Rule that controls connections for a TCP or UDP port. |  |
| $\odot$ | Predefined:                                           |  |
|         | BranchCache - Content Retrieval (Uses HTTP)           |  |

7. For Protocol and Ports, select Specific local ports and enter 49320 (the default Kepware port). Click Next.

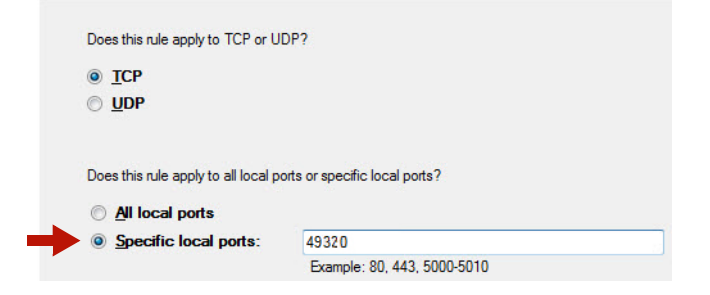

8. For Action, select "Allow the connection." Click Next.

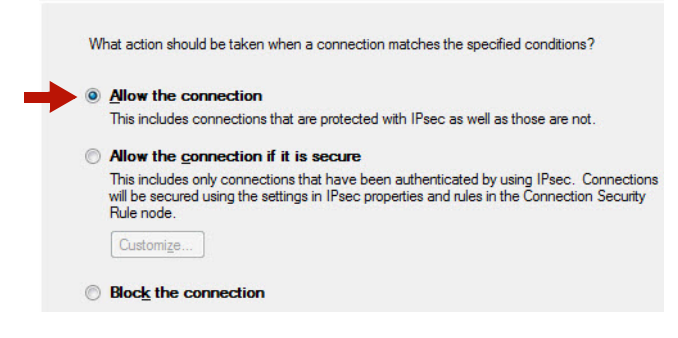

9. For Profile, select Domain and Private. Click Next.

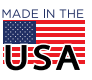

**OPTO 22** • 800-321-6786 • 1-951-695-3000 • www.opto22.com • sales@opto22.com

**PTO 22** Recommended KEPServerEX Settings

PAGE 3

| en does this rule apply?                                                       |
|--------------------------------------------------------------------------------|
| Domain<br>Applies when a computer is connected to its corporate domain.        |
| Private<br>Applies when a computer is connected to a private network location. |
| Public<br>Applies when a computer is connected to a public network location.   |
|                                                                                |

- 10. For Name, enter a descriptive name such as "Kepware OPC-UA Server."
- **11.** Click Finish.
- 12. Exit the Windows Firewall and Control Panel dialog boxes.

### DEFAULT APPLICATION SETTINGS

When you install KEPServerEX, make sure to select the following settings on the Default Application Settings page:

- Allow client applications to request data through Dynamic Tag addressing: This option must be selected so that *groov's* Dynamic Tag feature will work.
- Allow anonymous login for UA Client Sessions: This option must be selected in order for *groov* to work at all.

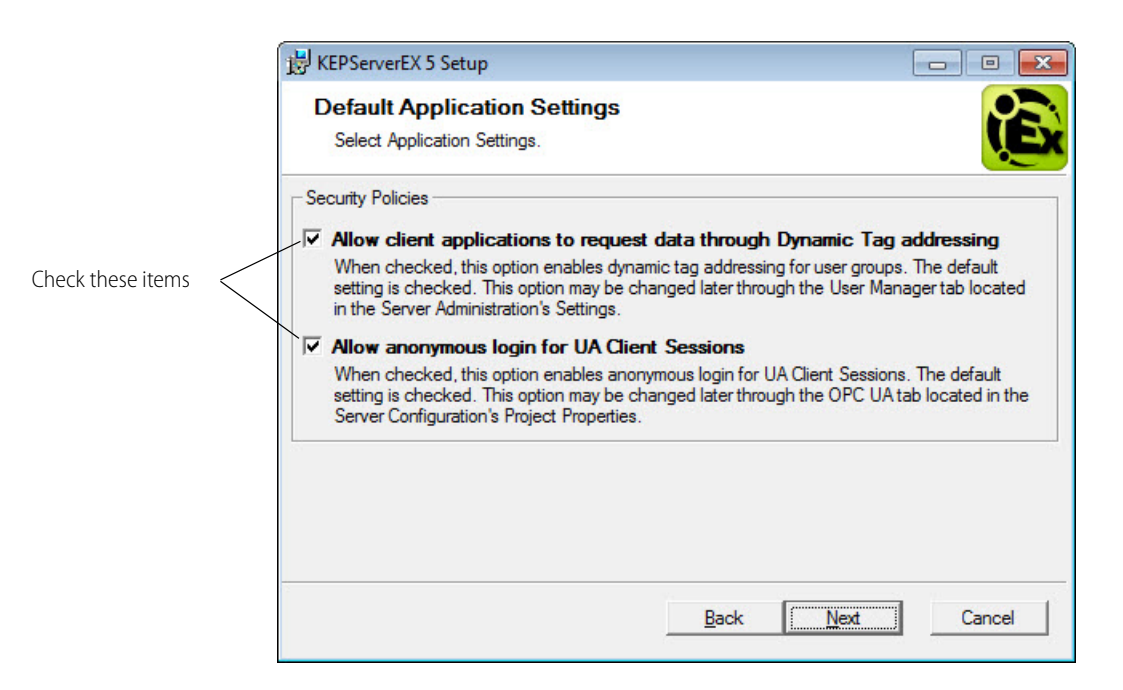

### RUNTIME CONFIGURATION SETTINGS

Once KEPServerEX has been installed, follow these steps to make sure the Runtime configuration options that affect *groov's* functionality are set correctly.

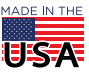

**OPTO 22** • 800-321-6786 • 1-951-695-3000 • www.opto22.com • sales@opto22.com

1. Click Start > KEPServerEX 5 Configuration, or right-click the KEPServerEX icon in the system tray and choose Configuration.

|   | Configuration                                                                                                   |
|---|----------------------------------------------------------------------------------------------------|
|   | Start Runtime Service                                                                                           |
|   | Stop Runtime Service                                                                                            |
|   | Reinitialize                                                                                                    |
|   | Reset Event Log                                                                                                 |
| 4 | The second second second second second second second second second second second second second second second se |

- 2. Select File > Project Properties, and then click the OPC UA tab.
  - Allow anonymous login: Set to Yes.
  - **Return tag properties:** Set to No. Setting this item to Yes can greatly increase the number of tags imported by *groov*.
  - Return address hints: Set to No.

|        | Identification   OPC DA Settings   OPC                                                      | C DA Compliance OPC         | UA OPC AE                    |   |
|--------|---------------------------------------------------------------------------------------------|-----------------------------|------------------------------|---|
| to Yes |                                                                                             | Yes                         |                              | - |
| 10105  | Max connections                                                                             | 100                         |                              |   |
|        | Session timeouts                                                                            | 15.60                       |                              |   |
|        | Minimum (s)                                                                                 | 15                          |                              |   |
|        | Maximum (s)                                                                                 | 60                          |                              |   |
|        | Tag cache timeout (s)                                                                       | 5                           |                              | _ |
|        | Browsing                                                                                    |                             |                              |   |
| ta Na  | Return tag properties                                                                       | No                          |                              |   |
|        | Return address hints                                                                        | No                          |                              | + |
|        | Allow anonymous login<br>Important: You must use Server Adm<br>allowed.<br>Restore Defaults | ninistration to define user | s if anonymous login are not |   |
|        |                                                                                             | or lo i                     | 1                            |   |

- 3. Click OK.
- **4.** Select Runtime > Reinitialize.

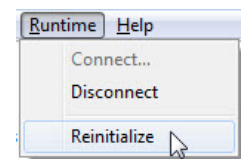

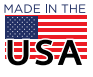

### SERVER ENDPOINT SETTINGS

You must configure at least one server endpoint that can be reached by *groov*, but you might have more depending upon your PC and its network interfaces. You'll want at least one endpoint for the PC's hostname (e.g. opc.tcp://yourhostname.OPTO22.COM:49320). The default Kepware port is 49320.

1. Right-click the KEPServerEX icon in the system tray and choose OPC UA Configuration.

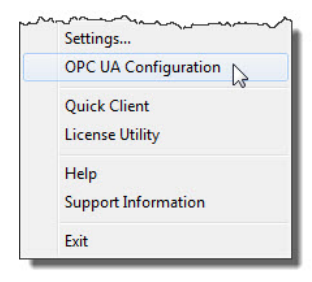

**2.** Click the Server Endpoints tab.

|                 | K. | OPC UA Config      | uration Manage        | er                       |                  |                           | ×    |
|-----------------|----|--------------------|-----------------------|--------------------------|------------------|---------------------------|------|
|                 | [  | Server Endpoints   | Trusted Clients       | Discovery Servers        | Trusted Servers  | Instance Certificates     |      |
|                 |    | URL                |                       | 1                        | Security         |                           |      |
| Server endpoint |    | opc.tcp://DS       | carr-w7.0PTO22        | .com:49320               | Basic 128R sa 15 | i (S,SE), Basic256 (S,SE) |      |
|                 |    |                    |                       |                          |                  |                           |      |
|                 |    |                    |                       |                          |                  |                           |      |
|                 |    |                    |                       |                          |                  |                           |      |
|                 |    |                    |                       |                          |                  |                           |      |
|                 |    |                    |                       |                          |                  |                           |      |
|                 |    |                    |                       |                          |                  |                           |      |
|                 |    |                    |                       |                          |                  |                           |      |
|                 |    |                    |                       |                          |                  |                           |      |
| Enabled —       |    | Enabled            |                       |                          |                  |                           |      |
|                 |    | <u>A</u> dd        | <u>E</u> dit          | Remove                   |                  |                           |      |
|                 | N  | ote: Server Runtin | ne reinitialization i | is required to utilize o | hanges.          | Close                     | Help |

- 3. Make sure there is a server endpoint and that it is enabled.
- 4. Highlight the endpoint and click Edit. If you need to add a server endpoint, click Add instead.
- 5. On the Endpoint Definition dialog box, under Security Policies, make sure None is selected, then click OK.

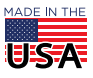

# **OPTO 22** Recommended KEPServerEX Settings

PAGE 6

|        | TCP Connection                            |
|--------|-------------------------------------------|
|        | Network Adapter: Default                  |
|        | Port Number: 49320                        |
|        | opc.tcp://DScarr-w7.OPTO22.com:49320      |
|        | Security Policies                         |
| None — | V None                                    |
|        | Øasic128Rsa15  Sign; Sign and Encrypt   ▼ |
|        | ☑ Basic256 Sign; Sign and Encrypt ▼       |
|        |                                           |

6. Click Close.

### ANONYMOUS CLIENTS PROPERTIES

1. Right-click the KEPServerEX icon in the system tray and choose Settings.

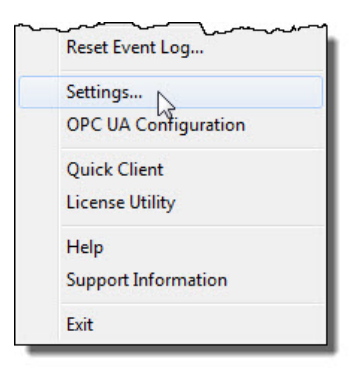

- 2. Click the User Manager tab.
- 3. Double-click Anonymous Clients to open the User Group Properties dialog.

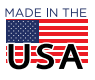

### **PTO 22** Recommended KEPServerEX Settings

PAGE 7

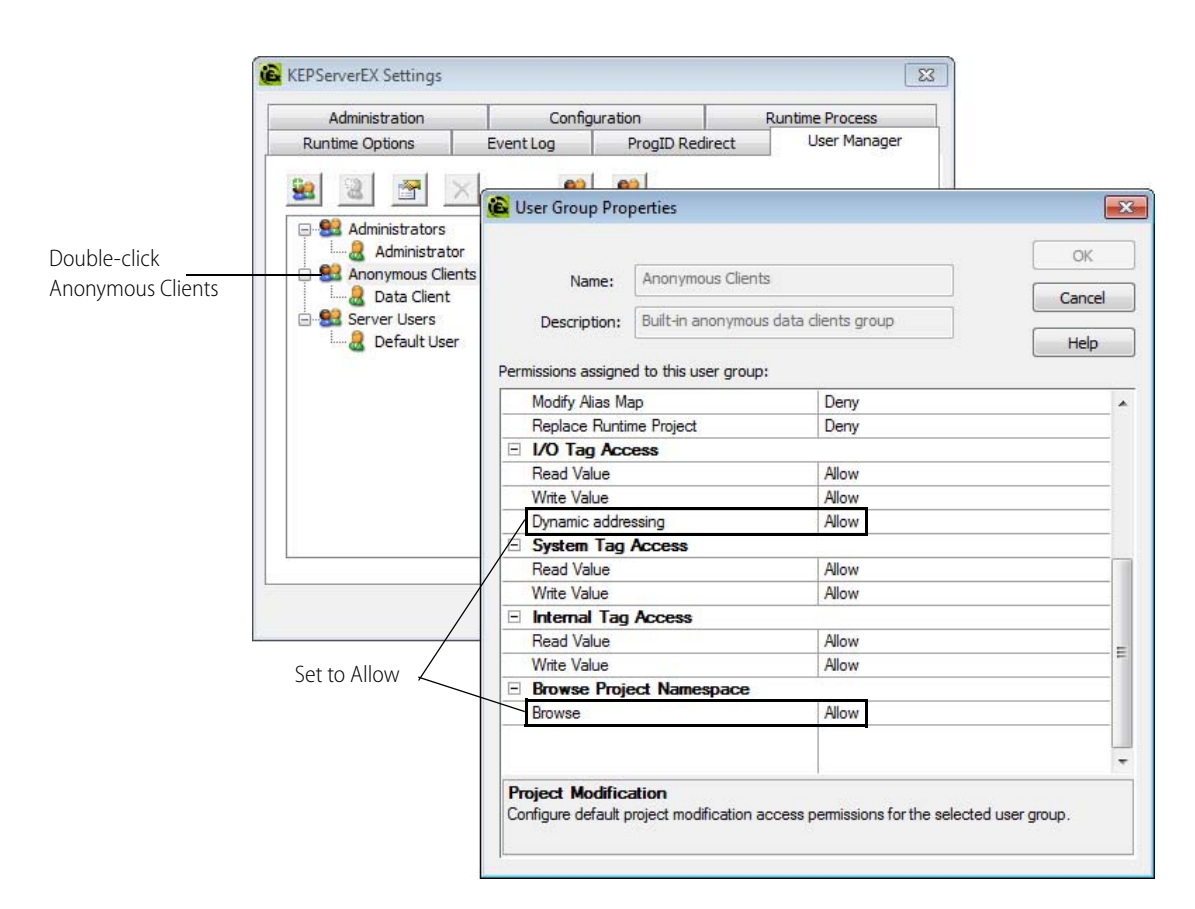

- 4. Under I/O Tag Access, make sure **Dynamic addressing** is set to Allow. If set to Deny, then *groov* cannot use dynamic tags.
- Under Browse Project Namespace, make sure that Browse is set to Allow.
  If set to Deny, then *groov* cannot import any tags. The tags will be imported, but it will look to *groov* like
- 6. Click the Security Policies tab.

the server is empty.

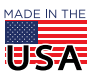

## **DPTO 22** Recommended KEPServerEX Settings

#### PAGE 8

| KEP ServerEX Setting | 5                                                                                                    |                           |                   |  |
|----------------------|----------------------------------------------------------------------------------------------------|---------------------------|-------------------|--|
| Administration       | Configuration                                                                                                    | Runtime Process           | Runtime Options   |  |
| Event Log            | ProgID Redirect                                                                                                    | User Manager              | Security Policies |  |
| Client Acces         | s Policy<br>ons assigned to Administra<br>ons assigned to Anonymou<br>amic Addressing<br>Tags<br>em Tags<br>rnal Tags<br>vsing<br>ons assigned to Server Use | tors<br>is Clients<br>ers |                   |  |
|                      | ОК                                                                                                    | Cancel Ap                 | ply Help          |  |

There are many options under Permissions assigned to Anonymous Clients which might affect *groov*. These options provide very precise control, down to individual tags. Review this section if you are having difficulty importing tags or using either imported or dynamic tags.

**OPTO 22 ·** www.opto22.com 43044 Business Park Dr. Temecula, CA 92590-3614 **SALES ·** sales@opto22.com 800-321-6786 **·** 1-951-695-3000 **SUPPORT** • support@opto22.com 800-835-6786 • 1-951-695-3080

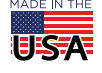